## National Provider Portal Fact Sheet

## Accessing Immunisation Information

**Note**: These steps assume that you have an individual PRODA account, your HPI-I has been linked to your organisation's HPI-O and the patient has a My Health Record.

| STEP 1:                                                                                                    | Welcome: MANJUNATH HELP 12 LOGOUT                                                                                                    |
|----------------------------------------------------------------------------------------------------|----------------------------------------------------------------------------------------------------|
| Open the <b>National Provider Portal</b> and search for your patient by entering their:                                                                      | Andrea Generation Any Health Record Search My Health Record Search                                                                                                    |
| <ul> <li>Last name</li> <li>Date of birth</li> <li>Sex</li> <li>A unique numeric identifier either</li> </ul>                                                | LAST NAME*<br>Addison<br>DATE OF BIRTH*<br>19-Mar-2002                                                                                                    |
| <ul> <li>A unique numeric identifier, either<br/>their Medicare or DVA number, or<br/>their Individual Healthcare Identifier<br/>(IHI).</li> </ul>           | Male Pemale Intersex Not Stated  IDENTIFIER*  IHI Medicare DVA 8003608833600448  * Indicates a mandatory field  Reset                                                                                                    |
| STEP 2:<br>On the <b>Health Record Overview</b> page alerts<br>are displayed for the COVID-19 <b>vaccination</b><br><b>status</b> and <b>Due</b> date range. | ADDISON, EVIE A<br>DOB: 19-Mar-2002 (19 Years) Sex: Female<br>Health Record Clinical Medicine Records Immunisation Records Consumer Child Medicare Advance Care Planning Q<br>Health Record Overview Print                                                                                                    |
| Click on the <b>Immunisation Records</b> tab to open the Immunisations page.                                                                                 | <ul> <li>Advance care information is available on this My Health Record          <ul> <li>Allergies &amp; Adverse Reactions and Medicines Information •</li> <li>National Immunisation Program (NIP) status: up to date</li> <li>Due: Second dose of Pfizer Comirnaty is due between 17-Sep-2021 and 8-Oct-2021</li> </ul> </li> </ul>                                                                                                    |
| STEP 3:<br>The <b>Immunisations</b> page will display with<br>the Immunisation status at the top of the<br>page.                                             | Welcome: MANUUNATH         HELP L*         LOGOUT           ADDISON, EVIE A              ⓐ Enter Access Code               Close Record               Close Record               Close Record               Close Record               Planning             Q                                                                                                    |
| The <b>Immunisation Status</b> presents the patient's National Immunisation Program (NIP) status and the COVID-19 Immunisation Status.                       | Immunisation information displayed in 'Immunisation status' and Next immunisations due' comes from the Australian Immunisation Register. ()         Immunisation information displayed in 'Immunisation status' and Next immunisations due' comes from the Australian Immunisation Register. ()         Individuals can get an immunisation history statement or COVID-19 digital certificate from their My Health Record.         Immunisation status       ()         Immunisation status       ()         Inis individual has not received all required COVID-19 vaccines.       ()         National Immunisation Program (NIP) status up to date       () |

| <ul> <li>The COVID-19 Immunisation Status field displays as: <ul> <li>'This individual has not received all required COVID-19 vaccines' if someone has had only one vaccine; or</li> <li>'This individual has received all required COVID-19 vaccines'.</li> </ul> </li> <li>If no COVID-19 vaccines have been received, the status isn't displayed.</li> </ul>                                                     | Immunisation information displayed in "Immunisation status" and Next immunisations due' comes from the Australian Immunisation Register.<br>Individuals can get an immunisation history statement or COVID-19 digital certificate from their My Health Record.<br>Immunisation status<br>This individual has not received all required COVID-19 vaccines.<br>National Immunisation Program (NIP) status up to date                                                                                                    |
|----------------------------------------------------------------------------------------------------|----------------------------------------------------------------------------------------------------|
| The <b>Next immunisations due</b> status<br>will indicate due and overdue COVID-<br>19 vaccinations and National<br>Immunisation Program (NIP)<br>vaccinations.<br>If there is additional information<br>recorded in the Australian<br>Immunisation Register, this is<br>displayed in a <b>Notices</b> section. This<br>may include details about<br>immunisation exemptions or<br>participation in vaccine trials. | Next immunisations due          Image: Due: Second dose of Pfizer Comirnaty is due by         08-Oct-2021                                                                                                    |
| The <b>Immunisation history</b> table<br>displays available immunisation<br>information recorded in the<br>Australian Immunisation Register and<br>other documents in a patient's My<br>Health Record such a Shared Health<br>Summary or Event Summary.<br>The <b>Source</b> filter can be adjusted to<br>make immunisation records visible<br>from a specific source only.                                         | Immunisation history contains immunisation information from the Australian Immunisation Register as well as from My Health Record. You can filter the source by the drop-down list below.         Details in the Schedule column come from the National Immunisation Program Schedule.         Source       All       DOSE       SOURCE         DATE GIVEN *       DISEASES       VACCINE DETAILS       DOSE       SOURCE         27-Aug-2021       COVID 19       Pfizer Comirmaty<br>Batch: EP9605<br>Vial SNR: SN12345       1       Australian Immunisation<br>Register |
| <ul> <li>Useful links</li> <li>For upcoming training opportunities<br/><u>https://www.digitalhealth.gov.au/ne</u></li> </ul>                                                                                                    | , visit Events and Webinars:<br>ewsroom/events-and-webinars                                                                                                    |

For assistance contact the My Health Record helpline on **1800 723 471 or email help@digitalhealth.gov.au** 

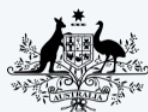

Australian Government Australian Digital Health Agency

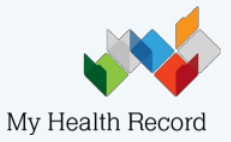